## **RSA SecurID for Authentication**

RSA SecurID authentication is a security enhancement to the White & Case Remote Working system. To access the White & Case network remotely, you must identify yourself with two unique pieces of data: a PIN and a tokencode.

## Software Tokens

RSA SecurID for the Blackberry provides a software-based security token for accessing the White & Case network remotely. This is an alternative to using the SecurID . You are required to enter your PIN before a passcode is generated.

Simply enter a PIN in the RSA application on your BlackBerry, then you automatically receive a random (but secure) passcode for logging in.

| ➔ You may set your own software token PIN for your BlackBerry. |                                    |  |
|----------------------------------------------------------------|------------------------------------|--|
| PIN:                                                           | 4 - 8 digits (cannot begin with 0) |  |
| Tokencode = PASSCODE                                           |                                    |  |

In the procedures described throughout this Help, **Passcode** refers to the type of RSA SecurID token assigned to you by your administrator.

## Hardware Tokens

Hardware tokens provide you with a random tokencode that you use in combination with a <u>PIN you set</u> <u>yourself</u>.

| PIN:              | 4 - 8 alphanumeric characters |
|-------------------|-------------------------------|
| Tokencode:        | 6 digits                      |
| PIN + Tokencode = | PASSCODE                      |

## Lost or Stolen SecurID Tokens

If a SecurID Token is lost or stolen, contact the GTS Service Desk immediately.

The GTS Service Desk analyst will issue a ten pack of temporary IDs that can be used in place of the SecurID-generated passcode.

When prompted to enter the passcode, enter one of the temporary IDs instead. Please note that each temporary ID may only be used once.

## Authentication via your BlackBerry

## **RSA SecurID on Your BlackBerry**

RSA SecurID for the Blackberry provides a software-based security token for accessing the White & Case network remotely. This is an alternative to using the SecurID . You are required to enter your PIN before a passcode is generated.

#### **Creating a PIN for Logging In Remotely**

To access White & Case remote resources (for example, remote applications via Citrix or email via Outlook Web Access) from a PC outside the office, you must first set up a PIN to authenticate using the RSA SecurID token assigned to you.

If you have a BlackBerry, RSA SecurID is an application on your device and you may create your PIN as follows. If you don't have a BlackBerry and were issued a hardware token, see <u>Creating a PIN for Logging</u> <u>In Remotely</u> for how to set up your PIN.

- Step 1: Access Internet Explorer and type **pinsetup.whitecase.com** in the **Address** bar and press **Enter**. The RSA SecurID site displays.
- Step 2: Enter your username in the User ID field.

| RSA SecurID <sup>®</sup> |                                                                                                    |  |
|--------------------------|----------------------------------------------------------------------------------------------------|--|
| Log In                   |                                                                                                    |  |
| Log in to acces          | as this protected resource. If you don't remember your login information, contact your help desk or administrator. |  |
|                          |                                                                                                    |  |
| User ID:                 |                                                                                                    |  |
| Passcode:                | Your Passcode is your PIN + the number displayed on your token (the Tokencode).                                    |  |
| Log In                   | Reset                                                                                                    |  |
|                          |                                                                                                    |  |

Step 3: On your BlackBerry, access the **RSA SecuriD** application. The **Enter PIN** screen displays.

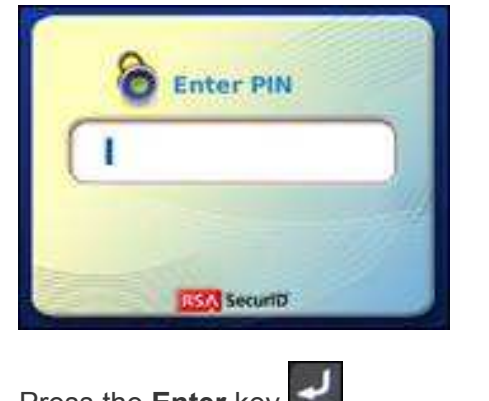

Step 4: Press the Enter key . (If you press the trackpad , select Get Passcode.)

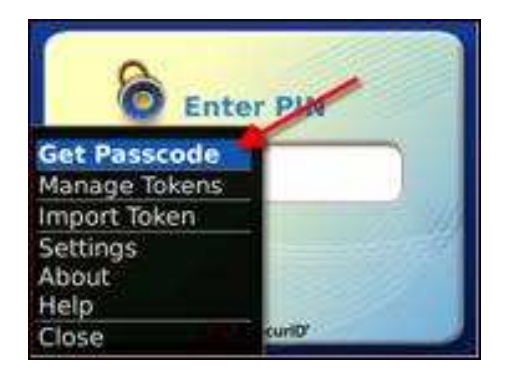

An 8-digit Tokencode displays.

| Tokencode        |
|------------------|
| 5764 8667        |
| 55 sec remaining |
| SecuritD*        |

- Step 5: On the **pinsetup** screen, enter the 8-digit Tokencode (no spaces) in the **Passcode** field.
- Step 6: Click Log In. You are now in New PIN mode.

| User ID:  | abcde                             |
|-----------|-----------------------------------|
| Passcode: | Your Passcode is your PIN + the r |
| Log In    | Reset                             |

**Step 7:** Enter your new PIN and re-enter it to confirm.

 $\rightarrow$  The PIN must be at least 4 digits and may not begin with 0.

| RS <mark>A</mark> Se    | ecurID®                             |                 |   |
|-------------------------|-------------------------------------|-----------------|---|
| New RSA Sec             | urID PIN Required                   |                 |   |
| Either you don't have a | PIN yet, or security policy require | s a PIN change. |   |
| PINs must contain 4 to  | 8 numbers.                          |                 |   |
| New PIN:                | ••••                                |                 |   |
| Confirm New PIN:        | ••••                                |                 |   |
| OK Reset                | Cancel                              |                 | 1 |

Step 8: Click **OK**. The *New PIN accepted* message displays.

| RSA SecurID <sup>®</sup> |                                                                                                    |  |
|--------------------------|----------------------------------------------------------------------------------------------------|--|
| .og In                   |                                                                                                    |  |
| og in to acces           | s this protected resource. If you don't remember your login information, contact your help desk or administrator.                                |  |
| 05: New PIN              | accepted. You are required to authenticate with your new PIN. Wait for the code to change on your token and then enter it in the space provided. |  |
| User ID:                 | abcde                                                                                                    |  |
|                          |                                                                                                    |  |
| Passcode:                | Your Passcode is your PIN + the number displayed on your token (the Tokencode).                                                                  |  |

**Step 9:** You will now need to authenticate with your new PIN. Wait for the Tokencode to change on your BlackBerry.

Step 10:

On your BlackBerry, return to the **Enter PIN** screen by pressing the **Back** key

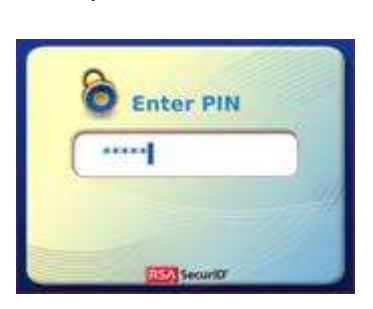

Step 11: Enter your new PIN and press the Enter key . An 8-digit Passcode displays.

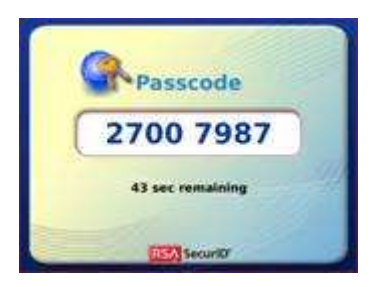

**Step 12:** In the **PINSETUP** screen, enter the 8-digit Passcode displayed on your BlackBerry in the **Passcode** field and click **Log In**. An *Authentication Succeeded* screen displays briefly, followed by the message *Congratulations*. *Your new PIN setup is complete.* 

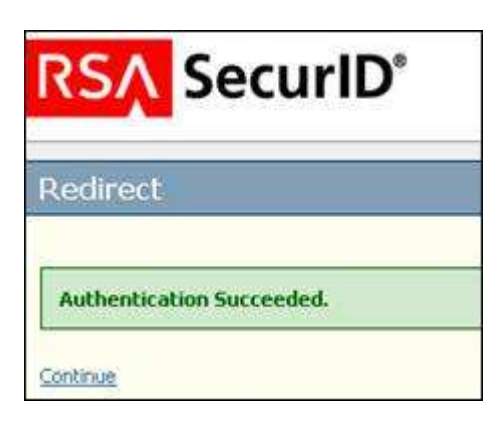

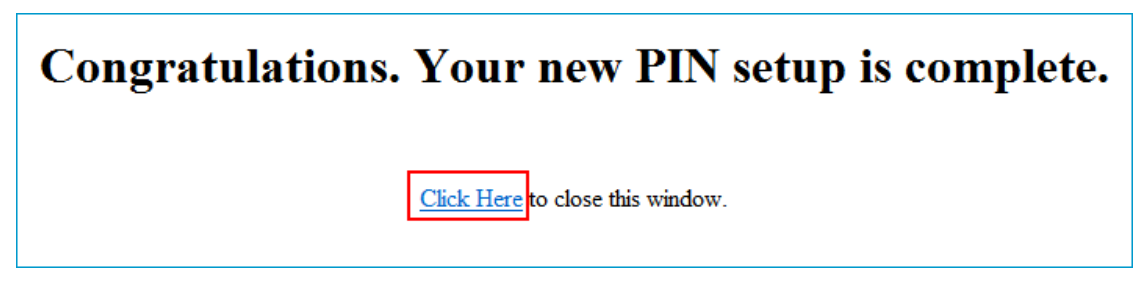

and the second second se

Step 13: Click the link to close the window.

#### Obtaining a Passcode

After you have created a PIN for the software token on your BlackBerry, you may obtain a secure <u>passcode</u> for logging into remote White & Case applications.

| Stor | n 3·               | Enter the <b>Passcode</b> in the appropriate field when prompted by a White & Cas           |
|------|--------------------|---------------------------------------------------------------------------------------------|
| →    | It is pos<br>work. | sible to click <b>Get Passcode</b> without entering your PIN; however the passcode will not |
| Ste  | o 2:               | Enter your PIN and press the Enter key . An 8-digit number displays.                        |
| Ste  | o 1:               | On your Blackberry, access the RSA SecurID security application.                            |

Step 3: Enter the **Passcode** in the appropriate field when prompted by a White & Case remote access application (for example, when logging into Citrix or Cisco AnyConnect).

## Hiding PIN Entries on your BlackBerry

To keep your RSA SecurID token PIN more secure, you may hide PIN entries on your BlackBerry with the following steps:

- **Step 1:** Access the RSA SecurID application on your BlackBerry.
- Step 2: Press the Menu key and select Settings.
- Step 3: For **PIN Entry**, set the option to **Hide**.
- Step 4: Click the **Back (Escape)** button and select **Save** at the "Changes made!" prompt.

#### Changing your PIN

If you have forgotten your PIN or wish to change it:

- Step 1: Contact the GTS Service Desk to clear the existing PIN from the system.
- **Step 2**: Set your PIN as described in the following topics:
  - Creating a PIN for Logging In Remotely (BlackBerry devices)
  - Creating a PIN for Logging in Remotely (Hardware tokens)

## Creating a PIN for Logging in Remotely

To access White & Case remote resources (for example, remote applications via Citrix or email via Outlook Web Access) from a PC outside the office, you must first set up a PIN to authenticate using the RSA SecurID token assigned to you.

- Step 1: Access Internet Explorer and type **pinsetup.whitecase.com** in the **Address** bar and press **Enter**. The RSA SecurID site displays.
- Step 2: Enter your username in the User ID field.

| RSA SecurID <sup>®</sup> |                                                                                                    |  |
|--------------------------|----------------------------------------------------------------------------------------------------|--|
| Log In                   |                                                                                                    |  |
| Log in to acce           | ss this protected resource. If you don't remember your login information, contact your help desk or administrato |  |
|                          |                                                                                                    |  |
| User ID:                 |                                                                                                    |  |
| Passcode:                | Your Passcode is your PIN + the number displayed on your token (the Tokencode).                                  |  |
|                          |                                                                                                    |  |

- **Step 3:** Enter the 6-digit Tokencode displayed on your hardware token (no spaces) in the **Passcode** field.
- Step 4: Click Log In. You are now in New PIN mode.

| User ID:     | abcde                             |  |
|--------------|-----------------------------------|--|
| Passcode:    | Your Passcode is your PIN + the r |  |
| Log In Reset |                                   |  |

→ The PIN must be between 4-8 letters or digits (or a combination of the two).

| RSA SecurID <sup>®</sup> |                                                                            |       |  |
|--------------------------|----------------------------------------------------------------------------|-------|--|
| New RSA Se               | curID PIN Requ                                                             | uired |  |
| Either you don't have    | Either you don't have a PIN yet, or security policy requires a PIN change. |       |  |
| PINs must contain 4      | to 8 numbers.                                                              |       |  |
| New PIN:                 | ••••                                                                       |       |  |
| Confirm New PIN:         | ••••                                                                       |       |  |
| OK Reset                 | Cancel                                                                     |       |  |

#### Step 6:

Click **OK**. The New PIN accepted message displays

| RSA SecurID <sup>®</sup>                                                                                                    |  |  |  |  |
|----------------------------------------------------------------------------------------------------|--|--|--|--|
| Log In                                                                                                    |  |  |  |  |
| Log in to access this protected resource. If you don't remember your login information, contact your help desk or administrator.                              |  |  |  |  |
| 105: New PIN accepted. You are required to authenticate with your new PIN. Wait for the code to change on your token and then enter it in the space provided. |  |  |  |  |
| User ID: abcde                                                                                                    |  |  |  |  |
| Passcode: Your Passcode is your PIN + the number displayed on your token (the Tokencode).                                                                     |  |  |  |  |
| Log In Reset                                                                                                    |  |  |  |  |

- **Step 7:** You will now need to authenticate with your new PIN. Wait for the Tokencode to change on your hardware token.
- Step 8: In the **PINSETUP** screen, enter your new PIN plus the 6-digit Tokencode displayed on your hardware token and click **Log In**. An *Authentication Succeeded* screen displays briefly, followed by the message *Congratulations. Your new PIN setup is complete.*

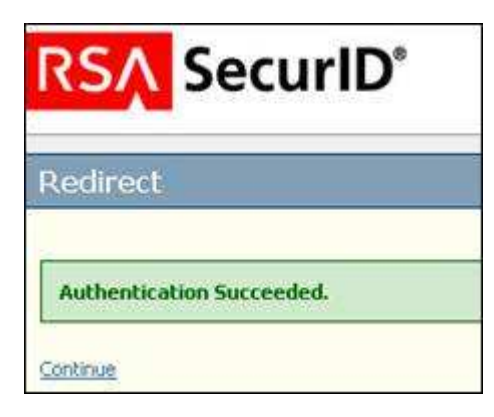

# Congratulations. Your new PIN setup is complete.

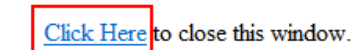

Step 9: Click the link to close the window.

## **Changing your PIN**

If you have forgotten your PIN or wish to change it:

- Step 1: Contact the GTS Service Desk to clear the existing PIN from the system.
- **Step 2**: Set your PIN as described in the following topics:
  - Creating a PIN for Logging In Remotely (BlackBerry devices)
  - Creating a PIN for Logging in Remotely (Hardware tokens)